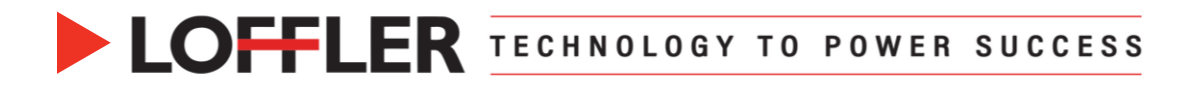

## Canon ImageRUNNER Advance DX: Memory Media – Using a Flash Drive at the Machine

This document will go over how to use the USB functions on the machine.

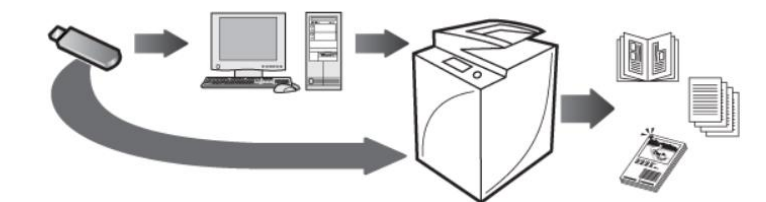

| Scan & Store to USB Memory Media |                                                            |                                                                                                    |     |  |
|----------------------------------|------------------------------------------------------------|----------------------------------------------------------------------------------------------------|-----|--|
| 1.                               | Select Scan and Store                                      | Access<br>Stored Files                                                                                                    |     |  |
| 2.                               | Insert USB Memory Media into side of machine               | Specify a location to store the scanned data.                                                                                                    | ?   |  |
| 3.                               | Select USB Memory Media                                    | Mail Box       Advanced Box         Data storage in this device to store and handle files in format exclusively supported by this device.       Data storage in this device to store and handle files in format scommonly supported by PC.         With Comparison of the informatic commonly supported by PC, such as PDF.       Data storage on the network to store and handle files in formats commonly supported by PC.         Wetwork       Network       Data storage on the network to store and handle files in formats commonly supported by PC. such as PDF. |     |  |
| 4.                               | Select <b>Memory Media (A:)</b> to save a scan to your USB | Specify a location to store the scanned data.         Image: Memory Media         Type Name       Available Capacity         Image: Memory Media (A:)       259.1MB         Image: Memory Media (A:)       259.1MB         Image: Memory Media (A:)       259.1MB         Image: Memory Media (A:)       259.1MB         Image: Memory Media (A:)       259.1MB                                                                                                    | 1/1 |  |

©2022 Loffler Companies MN: St. Louis Park; Duluth; Mankato; Rochester; St Cloud; Willmar; Grand Rapids; Thief River Falls | WI: Eau Claire; La Crosse; Green Bay IA: Sioux City; Spencer | NE: Norfolk | ND: Fargo; Grand Forks | SD: Aberdeen; Sioux Falls

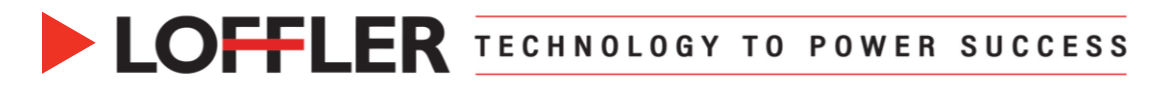

| <ul> <li>✓ Type Name</li> <li>▲ Size Date/Time</li> <li>○ New Task Force</li> <li>○ 09/04 5:37PM</li> <li>○ SE 2009</li> <li>○ 09/04 5:37PM</li> <li>○ Susie</li> <li>○ 09/04 5:37PM</li> <li>○ 3/4</li> <li>○ 09/04 5:37PM</li> <li>○ 2006 kickoff</li> <li>○ 2006 cickoff</li> <li>○ 2006 cickoff</li> <li>○ 2009-07-07</li> <li>○ 07/07 12:26AM</li> <li>▼</li> </ul>                                                                                                    |
|----------------------------------------------------------------------------------------------------|
| Specify a location to store the scanned data.       ✓ /Leaflet/       ✓ Type     Name     Paper Size     Page       I     Test 1     LTR     1     12/19 2:00PM       II     Document 1     LTR     1     12/19 2:01PM       III     Expense Report     LTR     1     12/19 2:05PM                                                                                                    |
| Lup     Update     Total:3     Selected:0       Select All<br>(Max 100 Files)     Image     Print List       Details     Display     Edit File       Image     B     Scan                                                                                                    |
| Ready to scan.          Image: Color /Black       200x200 dpi       100 %       Auto         Image: Color /Black       200x200 dpi       100 %       Auto         Select Color       Direct       Copy       Scan Size         Image: Color /Black       Direct       Copy       Scan Size         Image: Color /Black       Direct       Copy       Scan Size         Image: Color /Black       Density       Image: Color /Black       Eastings         Image: Color /Black       Density       Image: Color /Black       Eastings         Image: Color /Black       Density       Image: Color /Black       Options         Image: Color /Black       Cancel       Image: Color /Black       Options |
| <pre><file (max="" 24="" characters)="" name=""> % You can also use the numeric keys. Test 2</file></pre>                                                                                                    |
|                                                                                                    |

## ©2022 Loffler Companies

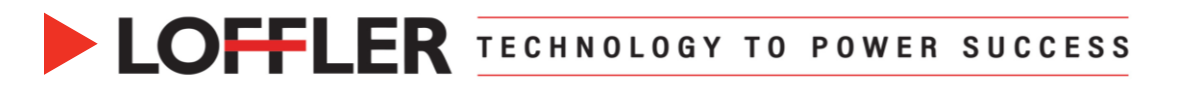

| 11. Press the Start button                                               | Scan and Store Copy Section factors                    |
|--------------------------------------------------------------------------|--------------------------------------------------------|
| <b>12.</b> Select <b>Caracteristic to safely remove USB Memory Media</b> | Specify a location to store the scanned data.          |
|                                                                          | Full Color 100% TR<br>Pages Store to                   |
|                                                                          | 4 - /project 2/                                        |
|                                                                          | Selet Stop Close J<br>Scan<br>D System Management Mode |
| 13. Click Remove                                                         | Select the memory media to remove.                     |
| 14. Select OK                                                            |                                                        |
| 15. Remove USB Memory Media                                              | Memory Media List<br>Memory Media (A:)                 |
|                                                                          |                                                        |
|                                                                          | Remove                                                 |
|                                                                          | لي ٥٢                                                  |

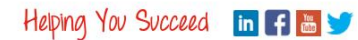

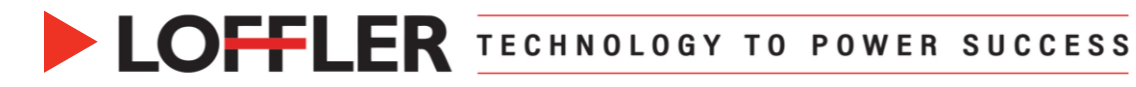

| Access Stored Files & Print from USB Memory Media |                                                      |                                                                                                    |
|---------------------------------------------------|------------------------------------------------------|----------------------------------------------------------------------------------------------------|
| 1.                                                | Select Access Stored Files                           | Access<br>Stored Files                                                                                                    |
| 2.                                                | Insert USB Memory Media                              | Specify a location to store the scanned data.                                                                                                    |
| 3.                                                | Select USB Memory Media                              | Mail Box       Advanced Box         Data storage in this device to store and handle thes for printing in format exclusively supported by fflic device.       Data storage in this device to store and handle field in formatic commonly supported by fflic.                                                                                                    |
|                                                   |                                                      | Network         Memory Media           Data storage on the network to store and handle files in formats commonly supported by PC, such as PDP.         Removable media to store and handle files in formats commonly supported by PC, such as PDP.                                                                                                    |
| 4.                                                | Select Memory Media (A:) to view the files           | Specify a location to store the soanned data.<br>Memory Media<br>Type Name Available Capacity<br>Memory Media (A:) 259.1MB 3.06B<br>1/1<br>Life Check Media<br>Information ,                                                                                                    |
| 5.                                                | Open the folder to locate the file you want to print | Access Stored Files Taylor Stored Files                                                                                                    |
| 6.                                                | Select Print                                         | Select a file and specify the purpose.         Image: A specify the purpose.         Image: A specify the p |

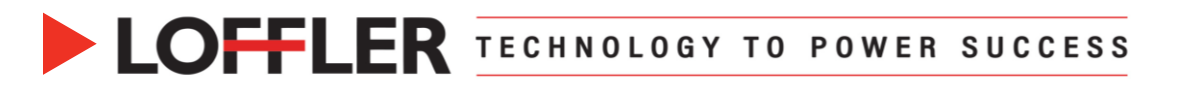

| 7. To print as is, select Start Printing                                                                                                    | Ready to print.     Check     Files                                                                                                    |
|----------------------------------------------------------------------------------------------------|----------------------------------------------------------------------------------------------------|
| 8. Click Change Print Settings to adjust print settings                                                                                                    | Test 2     Selected: 1       Auto<br>(color/B&Wy)     1       Select Color                                                                                                    |
| 9. Once settings are chosen, select Start Printing                                                                                                    | Ready to print.       Check Files         Test 2       Selected: 1         Auto       LTR         Color/B&W)       LTR         Select Color       Select Paper         Colore       Select Paper         Finishing       2-Sided Printing         Options       Bestore         Default Settings         X       Cancel |
| <ul> <li>10. Select Select is safely remove USB Memory Media</li> <li>11. Click Remove</li> <li>12. Select OK</li> <li>13. Remove USB Memory Media</li> </ul> | Select the memory media to remove.  Memory Media List  Memory Media (A:)  1/1  Remove  OK                                                                                                    |

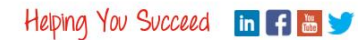

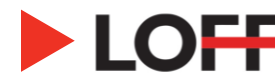

| Troubleshooting<br>The following settings are required to use USB Memory |                                                                                                    |                                                                                                    |  |  |
|--------------------------------------------------------------------------|----------------------------------------------------------------------------------------------------|----------------------------------------------------------------------------------------------------|--|--|
| 1.                                                                       | Log In as Administrator                                                                                 |                                                                                                    |  |  |
| 2.                                                                       | Press Settings/Registration →<br>Preferences →<br>Display Settings →<br>Store Location Display settings | Settings/<br>Registration                                                                                                    |  |  |
| 3.                                                                       | Select <b>ON</b> for <b>Memory Media</b> →<br>Press <b>OK</b>                                           | <store display="" location="" settings=""><br/>Changes will be effective after performing Apply Setting Changes.</store>                 |  |  |
|                                                                          |                                                                                                    | = Mail Box On Off                                                                                                    |  |  |
|                                                                          |                                                                                                    | Advanced Box/Network On Off                                                                                                    |  |  |
|                                                                          |                                                                                                    | Memory Media           On         Off                                                                                                    |  |  |
|                                                                          |                                                                                                    | (When Memory Media is On, Use Scan Function/Use Print Function for Memory<br>Media Settings should also be set to On.)                   |  |  |
|                                                                          |                                                                                                    | X Cancel OK J                                                                                                    |  |  |
| 4.                                                                       | Press Settings/Registration →<br>Preferences →<br>External Interface →                                  | <use device="" driver="" for="" input="" meap="" usb=""></use>                                                                           |  |  |
|                                                                          | USB Settings →<br>Use MEAP Driver for USB Input Device                                                  | 00                                                                                                    |  |  |
| 5.                                                                       | Select Off →<br>Press OK                                                                                |                                                                                                    |  |  |
|                                                                          |                                                                                                    | X Cancel OK J                                                                                                    |  |  |
| 6.                                                                       | The copier will need to restart, select <b>Yes</b> for it to apply the changes                          | Is it OK to restart the device to apply the setting changes? (If this is OK, make sure there are no jobs in progress, then press [Yes].) |  |  |
| 7.                                                                       | It will restart shortly                                                                                 |                                                                                                    |  |  |
|                                                                          |                                                                                                    | Yes No                                                                                                    |  |  |

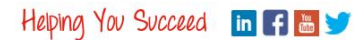